# FTD에서 OSPF 컨피그레이션 문제 해결

| <u>소개</u>                  |  |
|----------------------------|--|
| <u>사전 요구 사항</u>            |  |
| <u>요구 사항</u>               |  |
| <u>사용되는 구성 요소</u>          |  |
| <u>OSPF 백그라운드</u>          |  |
| <u>기본 설정</u>               |  |
| <u>재배포</u>                 |  |
| <u>필터링</u>                 |  |
| <u>인터페이스 매개변수</u>          |  |
| <u>안녕하세요데드 타이머</u>         |  |
| MTU Ignore-OSPF            |  |
| <u>인중</u>                  |  |
| <u>일반 CLI 확인</u>           |  |
| <u>토폴로지 예</u>              |  |
| <u>내부 FTD</u>              |  |
| <u>외부 FTD</u>              |  |
| <u>트러블슈팅 명령</u>            |  |
| show running-config router |  |
| <u>경로 표시</u>               |  |
| show ospf neighbor         |  |
| show ospf interface        |  |
| <u>ospf 데이터베이스 표시</u>      |  |

#### <u>관련 정보</u>

목차

### 소개

이 문서에서는 FMC를 관리자로 사용하여 FTD 디바이스에서 OSPF 컨피그레이션을 확인하고 문 제를 해결하는 방법에 대해 설명합니다.

### 사전 요구 사항

#### 요구 사항

다음 주제에 대한 지식을 보유하고 있으면 유용합니다.

- OSPF(Open Shortest Path First) 개념 및 기능
- Cisco FMC(Secure Firewall Management Center)
- Cisco FTD(Secure Firewall Threat Defense)

#### 사용되는 구성 요소

이 문서의 정보는 다음 소프트웨어 및 하드웨어 버전을 기반으로 합니다.

- 가상 FTD 7.2.5
- 가상 FMC 7.2.5

이 문서의 정보는 특정 랩 환경의 디바이스를 토대로 작성되었습니다. 이 문서에 사용된 모든 디바 이스는 초기화된(기본) 컨피그레이션으로 시작되었습니다. 현재 네트워크가 작동 중인 경우 모든 명령의 잠재적인 영향을 미리 숙지하시기 바랍니다.

### OSPF 백그라운드

FTD 디바이스와 다른 OSPF 지원 디바이스 간의 동적 라우팅을 사용하도록 FMC에서 OSPF를 구 성할 수 있습니다.

FMC에서는 서로 다른 인터페이스 집합에 대해 두 개의 OSPF 프로세스를 동시에 실행할 수 있습니 다.

각 디바이스에는 OSPF 프로세스의 디바이스 이름과 같은 라우터 ID가 있습니다. 이는 기본적으로 하위 인터페이스 IP로 설정되지만 다른 IP로 사용자 지정할 수 있습니다.

중요한 점은 이러한 매개변수가 네이버에서 일치해야 OSPF 인접성을 형성할 수 있다는 것입니다.

- 인터페이스가 동일한 IP 네트워크에 속함
- 서브넷 마스크
- 영역
- Hello 및 Dead 간격
- MTU
- 영역 유형(일반/NSSA/스텁)
- 인증

### 기본 설정

이 섹션에서는 OSPF가 인접 디바이스와의 인접성 검색을 시작하도록 구성된 기본 매개변수를 보 여줍니다.

1. Devices(디바이스) > Device Management(디바이스 관리) > Edit device(디바이스 수정)로 이동 합니다

2. 공정순서 탭을 클릭합니다.

3. 왼쪽 메뉴 모음에서 OSPF를 클릭합니다.

4. 프로세스 1을 선택하여 OSPF 컨피그레이션을 활성화합니다. FTD는 서로 다른 인터페이스 집합 에서 두 개의 동시 프로세스를 실행할 수 있습니다. ABR(Area Border Router)은 서로 다른 두 영역 사이에 위치하고 ASBR(Autonomous System Border Router)은 다른 라우팅 프로토콜을 사용하는 디바이스 사이에 위치합니다.

5. OSPF 역할을 Internal, ABR, ASBR, ABR 및 ASBR로 선택합니다.

| Device      | Routing | Interfaces | Inline Sets | DHCP         | VTEP |          |
|-------------|---------|------------|-------------|--------------|------|----------|
| Proces      | s 1     | ID:        | 1           |              |      |          |
| OSPF Role:  |         |            |             |              |      |          |
| ASBR        |         | •          | Enter Desc  | ription here |      | Advanced |
| Proces      | s 2     | ID:        |             |              |      |          |
| OSPF Role:  |         |            |             |              |      |          |
| Internal Ro | outer   | v          | Enter Desci | ription here |      | Advanced |

역할 선택

6. (선택 사항) 자동 라우터 ID를 변경합니다. OSPF 역할 옆의 Advanced(고급)를 선택하고 Router ID as IP address(라우터 ID를 IP 주소로 선택하여 사용자 지정합니다.

### Advanced

General Non Stop Forwarding

Router ID

IP Address

**T** 

3.3.3.3

라우터 ID 선택

7. 영역 > 추가를 선택합니다.

8. 영역 정보를 입력합니다.

- OSPF 프로세스
- 영역 ID
- 영역 유형
- 사용 가능한 네트워크

9. 확인을 클릭하여 구성을 저장합니다.

#### Edit Area

| Area Range Virtual Link                                       |     |                  |
|---------------------------------------------------------------|-----|------------------|
| OSPF Process:                                                 |     |                  |
| 1                                                             | •   |                  |
| Area ID:*                                                     |     |                  |
| 0                                                             |     |                  |
| Area Type:                                                    |     |                  |
| Normal                                                        | -   |                  |
| Metric Type:                                                  | Ŧ   |                  |
| Available Network +                                           | C   | Selected Network |
| Q Search                                                      | Add | 3.11.0.0_24      |
| 0.0.0.0                                                       |     | 10.3.11.0_27     |
| 10.10.10.0_24<br>10.24.197.100<br>I< < Viewing 1-100 of 142 > | >   |                  |
| Authentication:                                               |     |                  |
|                                                               |     | Cancel OK        |

영역 선택

### 재배포

FTD는 하나의 OSPF 프로세스에서 다른 프로세스로 경로를 재배포할 수 있습니다. RIP, BGP, EIGRP(7.2+ 버전), 고정 경로 및 연결된 경로를 OSPF 라우팅 프로세스로 재배포할 수도 있습니다.

1. OSPF 재배포를 구성하려면 Devices(디바이스) > Device Management(디바이스 관리) > Edit device(디바이스 수정)로 이동합니다.

2. 공정순서를 클릭합니다.

0

3. OSPF를 클릭합니다.

4. 재분배 > 추가를 선택합니다.

5. 재분배 필드를 입력합니다.

- OSPF 프로세스
- 경로 유형(재배포 위치)
  - ∘ 고정
  - · 연결됨
  - OSPF 프로세스
  - BGP
  - ∘ RIP
  - EIGRP

BGP 및 EIGRP의 경우 AS 번호를 추가합니다.

6. (선택 사항) 서브넷을 사용할지 여부를 선택합니다.

7. 척도 유형을 선택합니다.

- 유형 1은 외부 메트릭을 사용하고 각 홉의 내부 비용을 더하여 ASBR로 이어집니다.
- 유형 2는 외부 메트릭만 사용합니다.

8. 확인을 클릭하여 변경 사항을 저장합니다.

## Edit Redistribution

| OSPF Process*: | 1 т    | ]   |
|----------------|--------|-----|
| Route Type:    | BGP v  | ]   |
| AS Number*:    | 312    | )   |
| Optional       |        |     |
| Internal       |        |     |
| External1      |        |     |
| External2      |        |     |
| NSSA Exte      | ernal1 |     |
| NSSA Exte      | ernal2 |     |
| Use Subne      | ets    |     |
| Metric Value:  |        | ]   |
| Metric Type:   | 2 •    | )   |
| Tag Value:     |        | ]   |
| RouteMap:      | *      | ] + |
|                | Cancel | ОК  |

2

### 필터링

영역 간 필터링을 수행할 수 있습니다. 즉, 인바운드 또는 아웃바운드 전송 경로를 영역에서 다른 영 역으로 제한합니다. 이 작업은 ABR에서만 수행됩니다.

OSPF 컨피그레이션에 연결된 접두사 목록으로 필터링이 구성됩니다. 이 기능은 선택 사항이며 OSPF가 작동하는 데 필요하지 않습니다.

1. OSPF 영역 간 필터링을 구성하려면 Devices(디바이스) > Device Management(디바이스 관리) > Edit device(디바이스 수정)로 이동합니다.

2. 공정순서를 클릭합니다.

3. OSPF를 클릭합니다.

4. 영역 간 > 추가를 선택합니다.

5. 필터링 필드를 구성합니다.

- OSPF 프로세스
- 영역 ID
- 접두사 목록
- 트래픽 방향 인바운드 또는 아웃바운드

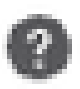

## OSPF Process:\*

1

## Area ID:\*

0

## PrefixList:\*

filter\_4.4.4.0

# Traffic Direction:

# Inbound

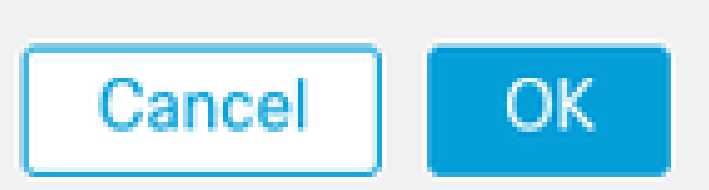

6. 접두사 목록을 구성한 경우 단계 10으로 이동합니다. 새 기호를 생성해야 하는 경우 더하기 기호 를 선택하거나 Objects(개체) > Object Management(개체 관리) > Prefix Lists(접두사 목록) > IPv4 prefix list(IPv4 접두사 목록) > Add(추가)에서 만들 수 있습니다.

7. 항목 추가를 클릭합니다.

8. 다음 필드로 접두사 목록을 구성합니다.

- 시퀀스 번호
- IP 주소
- 작업
- 최소/최대 접두사 길이(선택 사항)

| Edit Prefix List Object         |            |        |                   |                   |     |  |  |  |
|---------------------------------|------------|--------|-------------------|-------------------|-----|--|--|--|
| Name<br>filter_4.4.4.0          |            |        |                   |                   |     |  |  |  |
| <ul> <li>Entries (2)</li> </ul> |            |        |                   |                   |     |  |  |  |
|                                 |            |        |                   |                   | Add |  |  |  |
| Sequence No 🔺                   | IP Address | Permit | Min Prefix Length | Max Prefix Length |     |  |  |  |
| 5                               | 4.4.4.0/24 | Block  |                   |                   | /1  |  |  |  |
| 10                              | 0.0.0.0/0  | Allow  |                   | 32                | / 1 |  |  |  |

접두사 목록 개체 수정

9. 확인을 클릭하여 접두사 목록을 저장합니다.

10. 확인을 클릭하여 영역 간 구성을 저장합니다.

### 인터페이스 매개변수

OSPF에 참여하는 각 인터페이스에 대해 수정할 수 있는 특정 매개변수가 있습니다.

1. OSPF 인터페이스 매개변수를 구성하려면 Devices(디바이스) > Device Management(디바이스 관리) > Edit device(디바이스 수정)로 이동합니다.

2. 공정순서를 클릭합니다.

- 3. OSPF를 클릭합니다.
- 4. 인터페이스 > 추가를 선택합니다.
- 5. 수정할 매개변수를 선택합니다

### 안녕하세요데드 타이머

OSPF Hello 패킷은 디바이스 간의 인접성을 유지하기 위해 전송됩니다. 이러한 패킷은 구성 가능 한 간격으로 전송됩니다. 디바이스가 데드 간격(또한 구성 가능) 내에 인접 디바이스로부터 hello 패 킷을 수신하지 않는 경우, 인접 디바이스는 중단 상태로 변경됩니다.

hello 간격은 기본적으로 10초이며, dead 간격은 hello 간격의 4배인 40초입니다. 이러한 간격은 인 접 디바이스 간에 일치해야 합니다.

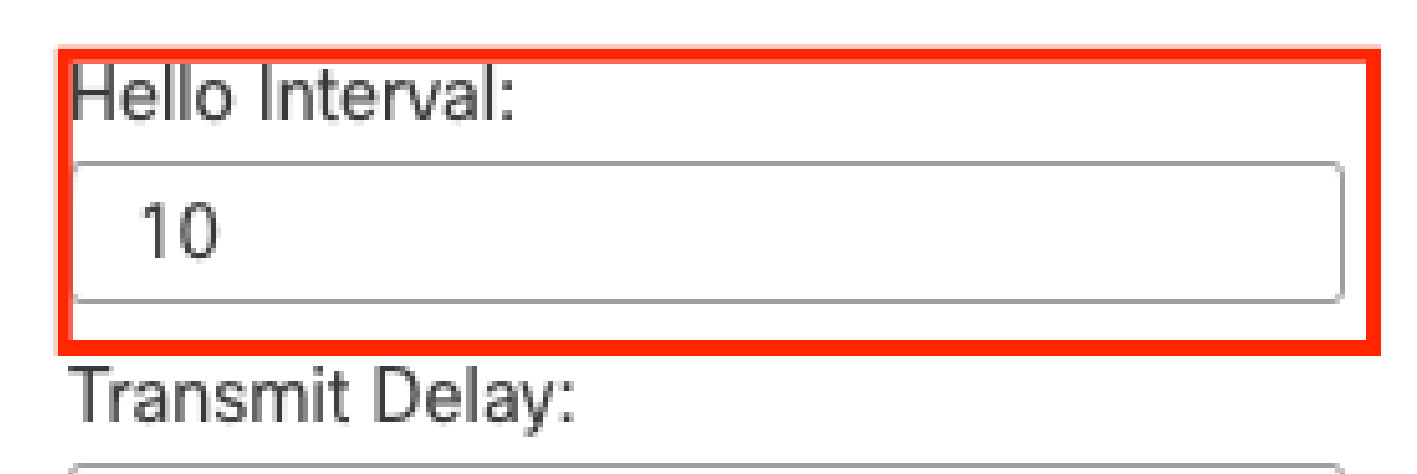

1

# Retransmit Interval:

5

| Dead Interval: |  |
|----------------|--|
| 40             |  |

타이머 구성

### MTU Ignore-OSPF

MTU ignore(MTU 무시) 확인란은 인접 인터페이스 간의 MTU 불일치로 인해 OSPF 인접성이 EXSTART 상태에 머물지 않도록 하는 옵션입니다. 이 상태에서 DBD가 네이버 간에 전송되며 크기 가 다르면 문제가 발생할 수 있으므로 MTU 일치가 확인됩니다. 그러나 모범 사례는 이 옵션을 선택 하지 않는 것입니다.

# Interface\*

# inside

# Default Cost:

10

# Priority:

1

MTU Ignore: (

MTU 컨피그레이션 무시

### 인증

3가지 유형의 인터페이스 OSPF 인증을 선택할 수 있습니다. 기본적으로 인증은 활성화되어 있지 않습니다.

- 없음
- 암호 일반 텍스트 암호
- MD5 MD5 해싱 사용

보안을 제공하는 해싱 알고리즘이므로 MD5를 인증으로 사용하는 것이 좋습니다.

MD5 ID 및 MD5 키를 구성하고 OK를 클릭하여 저장합니다.

Authentication:

 MD5
 •

 + Add

 MD5 Id

 1

MD5 키 컨피그레이션

MD5 키 또는 비밀번호는 인증된 네이버의 인터페이스 매개변수와 일치해야 합니다.

## 일반 CLI 확인

토폴로지 예

이 네트워크 토폴로지를 예로 들어 보겠습니다.

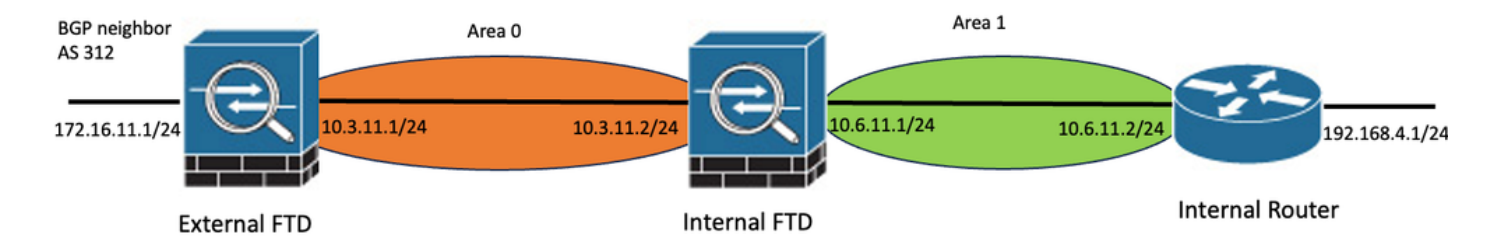

다음 사항을 고려하십시오.

네트워크 토폴로지 예

- OSPF는 외부 FTD, 내부 FTD 및 내부 라우터에 구성됩니다.
- 외부 FTD는 ASBR 역할, 내부 FTD는 ABR, 내부 라우터는 내부 역할로 선택됩니다.
- 영역 0은 외부 FTD와 내부 FTD 간에 생성되고 영역 1은 내부 FTD와 내부 라우터 간에 생성 됩니다.
- 외부 FTD는 다른 디바이스와의 BGP 네이버십도 수행합니다.
- 자율 시스템(312)에 의해 학습된 BGP 경로는 OSPF로 재배포된다.
- MTU 및 간격은 기본값으로 구성됩니다.
- 내부 FTD는 내부 라우터에서 학습한 영역 0에 대한 인바운드 영역 간 경로를 필터링합니다.
- 인터페이스 인증은 OSPF에 참여하는 모든 디바이스에서 MD5로 구성됩니다.

내부 FTD

내부 FTD의 컨피그레이션은 다음과 같습니다.

#### MD5 인증을 사용한 인터페이스 컨피그레이션

```
interface GigabitEthernet0/0
nameif inside
security-level 0
ip address 10.6.11.1 255.255.255.0
ospf message-digest-key 1 md5 *****
ospf authentication message-digest
!
interface GigabitEthernet0/1
nameif outside
security-level 0
ip address 10.3.11.2 255.255.255.0
ospf message-digest-key 1 md5 *****
ospf authentication message-digest
!
```

OSPF 컨피그레이션에서는 네트워크 10.3.11.0/24이 영역 0에 광고되고 네트워크 10.6.11.0/24이 영역 1의 네이버에 광고된다고 설명합니다.

영역 간 필터링은 영역 0으로 들어오는 인바운드 경로에 접두사 목록을 적용합니다. 이 접두사 목록 에서는 내부 라우터의 네트워크 192.168.4.0이 거부되고 다른 모든 것이 허용됩니다.

| ID:       | 1                                                                 |                                                                                                    |         |                                                                                                    |
|-----------|-------------------------------------------------------------------|----------------------------------------------------------------------------------------------------|---------|----------------------------------------------------------------------------------------------------|
|           |                                                                   |                                                                                                    |         |                                                                                                    |
| •         | Enter Description here                                            | Advanced                                                                                                    |         |                                                                                                    |
| ID:       |                                                                   |                                                                                                    |         |                                                                                                    |
|           |                                                                   |                                                                                                    |         |                                                                                                    |
| Ψ.        | Enter Description here                                            | Advanced                                                                                                    |         |                                                                                                    |
|           |                                                                   |                                                                                                    |         |                                                                                                    |
| InterArea | Filter Rule Summary Address                                       | Interface                                                                                                    |         |                                                                                                    |
|           |                                                                   |                                                                                                    |         |                                                                                                    |
| Area ID   | Area Type                                                         | Networks                                                                                                    | Options | Authentication                                                                                                    |
| 0         | normal                                                            | 10.3.11.0_24                                                                                                    | false   | none                                                                                                    |
| 1 1       |                                                                   | 10.6.11.0_24                                                                                                    | false   | none                                                                                                    |
|           | ID:<br>ID:<br>ID:<br>ID:<br>ID:<br>InterArea<br>Area ID<br>0<br>1 | ID: 1<br>▼ Enter Description here<br>ID:<br>V Enter Description here<br>InterArea Filter Rule Summary Address<br>Area ID Area Type<br>0 normal<br>1 normal | ID: 1   | ID: 1<br>• Enter Description here Advanced<br>ID:<br>• Enter Description here Advanced<br>InterArea Filter Rule Summary Address Interface<br>Area ID Area Type Networks Options<br>0 normal 10.3.11.0_24 false |

#### 내부 FTD 영역 컨피그레이션

| Area   | Redistribution | InterArea | Filter Rule | Summary Address | Interface |                    |                   |
|--------|----------------|-----------|-------------|-----------------|-----------|--------------------|-------------------|
|        |                |           |             |                 |           |                    |                   |
| OSPF P | rocess         |           |             | Area ID         |           | Prefix List Name   | Traffic Direction |
| 1      |                |           |             | 0               |           | filter_192.168.4.0 | Inbound           |

| Name               |                |        |                   |                   |     |
|--------------------|----------------|--------|-------------------|-------------------|-----|
| filter_192.168.4.0 |                |        |                   |                   |     |
| ▼ Entries (2)      |                |        |                   |                   |     |
|                    |                |        |                   |                   | Add |
| Sequence No A      | IP Address     | Permit | Min Prefix Length | Max Prefix Length |     |
| 5                  | 192.168.4.0/24 | Block  |                   |                   | 11  |
| 10                 | 0.0.0.0/0      | Allow  |                   | 32                | 11  |

내부 FTD 접두사 목록

router ospf 1 network 10.3.11.0 255.255.255.0 area 0 network 10.6.11.0 255.255.255.0 area 1 area 0 filter-list prefix filter\_192.168.4.0 in log-adj-changes

prefix-list filter\_192.168.4.0 seq 5 deny 192.168.4.0/24 prefix-list filter\_192.168.4.0 seq 10 permit 0.0.0.0/0 le 32

외부 FTD

외부 FTD의 컨피그레이션은 CLI에서 다음과 같이 표시됩니다.

MD5 인증을 사용하는 인터페이스 컨피그레이션입니다.

```
interface GigabitEthernet0/0
nameif inside
security-level 0
ip address 10.3.11.1 255.255.255.0
ospf message-digest-key 1 md5 *****
ospf authentication message-digest
!
interface GigabitEthernet0/1
nameif outside
security-level 0
ip address 172.16.11.1 255.255.255.0
!
```

OSPF 컨피그레이션에서는 경로 10.3.11.0/24이 영역 0의 내부 FTD에 광고됨을 보여줍니다.

#### OSPF로의 BGP 재배포도 관찰할 수 있습니다.

| Proce     | ess 1          | ID:       | 1                |                 |           |
|-----------|----------------|-----------|------------------|-----------------|-----------|
| OSPF Role | 1              |           |                  |                 |           |
| ASBR      |                | •         | Enter Descriptio | n here          | Advanced  |
| Proce     | ess 2          | ID:       |                  |                 |           |
| OSPF Role | E              |           |                  |                 |           |
| Internal  | Router         | v         | Enter Descriptio | n here          | Advanced  |
|           |                |           |                  |                 |           |
| Area      | Redistribution | InterArea | Filter Rule      | Summary Address | Interface |

| OSPF Process | Area ID | Area Type | Networks     | Options | Authentication | Cost |
|--------------|---------|-----------|--------------|---------|----------------|------|
| 1            | 0       | normal    | 10.3.11.0_27 | false   | none           |      |

#### 외부 FTD 영역 컨피그레이션

| Area    | Redistribution | distribution InterArea Filter Rule |       | Summary Address Interface |  |         |              |             |
|---------|----------------|------------------------------------|-------|---------------------------|--|---------|--------------|-------------|
|         |                |                                    |       |                           |  |         |              |             |
| OSPF Pr | ocess          | Route Type                         |       | Match                     |  | Subnets | Metric Value | Metric Type |
| 1       | 1 bgp          |                                    | false | true                      |  | 2       |              |             |

외부 FTD 재배포 컨피그레이션

router ospf 1 network 10.3.11.0 255.255.255.0 area 0 log-adj-changes redistribute bgp 312 subnets

#### 트러블슈팅 명령

OSPF가 예상대로 작동하는지 여부를 확인하는 데 유용한 몇 가지 명령이 있습니다.

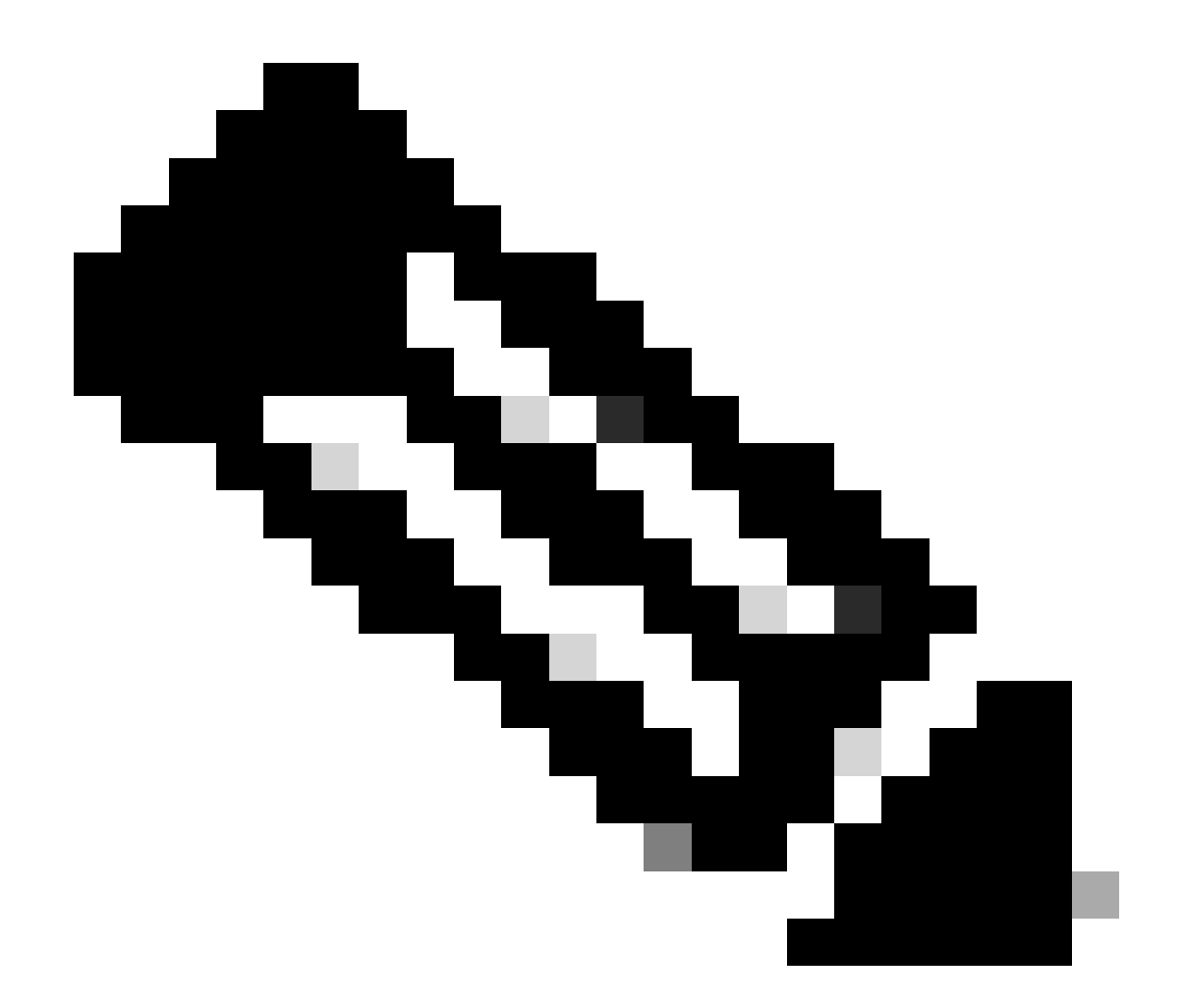

참고: 이 명령은 FTD 문제 해결 파일이 OSPF 컨피그레이션과 별개로 생성되고 FTD CLI에 서 수동으로 입력해야 할 경우 show tech 파일에 표시되지 않습니다.

show running-config router

이 명령은 OSPF뿐만 아니라 동적 라우팅 프로토콜의 컨피그레이션도 표시합니다.

CLI에서 OSPF 관련 컨피그레이션을 확인하는 데 유용합니다.

경로 표시

show route 출력에는 현재 사용 가능한 경로에 대한 중요한 정보가 표시됩니다.

- OSPF를 통해 학습된 경로는 문자 O와 함께 표시됩니다.
- O IA와 함께 영역 간 경로가 표시됩니다.
- 재배포를 통해 다른 라우팅 프로토콜에서 학습된 경로는 선택한 메트릭 유형에 따라 문자 O E1 또는 O E2를 표시합니다.

show route output from Internal FTD(내부 FTD의 경로 출력)를 보면 ASBR 네이버 10.3.11.1에서 알려진 3개의 외부 경로가 있음을 알 수 있습니다.

또한 같은 영역에서 네이버 10.6.11.2에서 학습한 네트워크 192.168.4.0/24도 보여 줍니다.

<#root>

Internal-FTD#

show route

Codes: L - local, C - connected, S - static, R - RIP, M - mobile, B - BGP D - EIGRP, EX - EIGRP external, O - OSPF, IA - OSPF inter area N1 - OSPF NSSA external type 1, N2 - OSPF NSSA external type 2 E1 - OSPF external type 1, E2 - OSPF external type 2, V - VPN i - IS-IS, su - IS-IS summary, L1 - IS-IS level-1, L2 - IS-IS level-2 ia - IS-IS inter area, \* - candidate default, U - per-user static route o - ODR, P - periodic downloaded static route, + - replicated route SI - Static InterVRF Gateway of last resort is not set

#### С 10.3.11.0 255.255.255.0 is directly connected, outside L 10.3.11.2 255.255.255.255 is directly connected, outside 10.5.11.0 255.255.255.224 [110/1] via 10.3.11.1, 6w5d, outside 0 E2 0 E2 10.5.11.32 255.255.255.224 [110/1] via 10.3.11.1, 6w5d, outside 0 E2 10.5.11.64 255.255.255.224 [110/1] via 10.3.11.1, 6w5d, outside 10.6.11.0 255.255.255.0 is directly connected, inside С 10.6.11.1 255.255.255.255 is directly connected, inside 1 192.168.4.0 255.255.255.0 [110/20] via 10.6.11.2, 02:19:24, inside 0

외부 FTD에서 경로 10.6.11.0/24이 인접 디바이스 10.3.11.2에서 알려지며 다른 영역에 속함을 확 인할 수 있습니다.

경로 192.168.4.0/24은 내부 FTD에서 필터링되었으므로 이 출력에서 관찰되지 않습니다.

또한 다른 디바이스에서 학습된 3개의 BGP 경로가 있으며, 이는 Internal FTD에 나와 있는 것처럼 External type 2 경로로서 OSPF에 재배포됩니다.

<#root>

External-FTD#

show route

Codes: L - local, C - connected, S - static, R - RIP, M - mobile, B - BGP D - EIGRP, EX - EIGRP external, O - OSPF, IA - OSPF inter area N1 - OSPF NSSA external type 1, N2 - OSPF NSSA external type 2 E1 - OSPF external type 1, E2 - OSPF external type 2, V - VPN i - IS-IS, su - IS-IS summary, L1 - IS-IS level-1, L2 - IS-IS level-2 ia - IS-IS inter area, \* - candidate default, U - per-user static route o - ODR, P - periodic downloaded static route, + - replicated route SI - Static InterVRF, BI - BGP InterVRF Gateway of last resort is not set

| С    | 10.3.11.0 255.255.255.0 is directly connected, inside            |
|------|------------------------------------------------------------------|
| L    | 10.3.11.1 255.255.255.255 is directly connected, inside          |
| В    | 10.5.11.0 255.255.255.224 [20/0] via 172.16.11.2, 6w5d           |
| В    | 10.5.11.32 255.255.255.224 [20/0] via 172.16.11.2, 6w5d          |
| В    | 10.5.11.64 255.255.255.224 [20/0] via 172.16.11.2, 6w5d          |
| O IA | 10.6.11.0 255.255.255.0 [110/20] via 10.3.11.2, 02:03:27, inside |
| С    | 172.16.11.0 255.255.255.0 is directly connected, outside         |
| L    | 172.16.11.1 255.255.255.255 is directly connected, outside       |

show ospf neighbor

이 명령은 OSPF 인접성의 상태가 무엇이며 해당 인접 디바이스가 DR(Designated Router), BDR(Backup Designated Router) 또는 DROTHER(기타)인지 확인하는 데 도움이 됩니다.

DR은 네트워크에 변경 사항이 있을 때마다 동일한 서브넷의 나머지 디바이스를 업데이트하는 디바 이스입니다. 더 이상 사용할 수 없는 경우 BDR이 DR 역할을 수행합니다.

이 기능은 인접 디바이스의 라우터 ID는 물론 인접 디바이스가 알려진 IP 주소 및 인터페이스도 표 시하므로 유용합니다.

데드 타임 카운트다운도 관찰됩니다. 기본 타이머가 있는 경우 00:40에서 00:30으로 내려간 시간을 확인할 수 있습니다. 이 시간은 새 hello 패킷이 전송되고 타이머가 다시 시작됩니다.

이 시간이 0까지 가면 인접성이 상실된다.

이 예에서 Internal FTD(내부 FTD) 출력은 이 디바이스가 FULL(전체) 상태인 BDR이며, 두 네이버 각각은 각 인터페이스에서 연결 가능한 DR입니다. 해당 라우터 ID는 각각 10.3.11.1 및 192.168.4.1입니다.

#### <#root>

Internal-FTD#

show ospf neighbor

| Neighbor ID | Pri | State   | Dead Time | Address   | Interface |
|-------------|-----|---------|-----------|-----------|-----------|
| 10.3.11.1   | 1   | FULL/DR | 0:00:38   | 10.3.11.1 | outside   |
| 192.168.4.1 | 1   | FULL/DR | 0:00:33   | 10.6.11.2 | inside    |

show ospf interface

show ospf interface 출력은 자세한 정보를 표시하고 구성된 각 인터페이스에서 OSPF 프로세스에 대한 더 폭넓은 비전을 제공합니다.

다음은 이 출력에서 볼 수 있는 매개 변수 중 일부입니다.

- OSPF 프로세스 ID
- 라우터 ID
- 메트릭(비용)
- 상태 DR, BDR 또는 DROTHER
- DR과 BDR은 누구입니까?
- Hello 및 Dead 타이머 간격
- 네이버 요약
- 인증 세부 정보

Internal FTD의 다음 출력에서는 이 디바이스가 실제로 두 인터페이스의 BDR이며 인접 디바이스가 show ospf neighbors의 정보와 일치함을 확인할 수 있습니다.

<#root>

Internal-FTD#

show ospf interface

outside is up, line protocol is up Internet Address 10.3.11.2 mask 255.255.255.0, Area 0 Process ID 1, Router ID 10.6.11.1, Network Type BROADCAST, Cost: 10 Transmit Delay is 1 sec, State BDR, Priority 1 Designated Router (ID) 10.3.11.1, Interface address 10.3.11.1 Backup Designated router (ID) 10.6.11.1, Interface address 10.3.11.2 Timer intervals configured, Hello 10, Dead 40, Wait 40, Retransmit 5 oob-resync timeout 40 Hello due in 0:00:04 Supports Link-local Signaling (LLS) Cisco NSF helper support enabled IETF NSF helper support enabled Index 1/1, flood queue length 0 Next 0x0(0)/0x0(0) Last flood scan length is 1, maximum is 2 Last flood scan time is 0 msec, maximum is 0 msec Neighbor Count is 1, Adjacent neighbor count is 1 Adjacent with neighbor 10.3.11.1 (Designated Router) Suppress hello for 0 neighbor(s) Cryptographic authentication enabled Youngest key id is 1 inside is up, line protocol is up Internet Address 10.6.11.1 mask 255.255.255.0, Area 1 Process ID 1, Router ID 10.6.11.1, Network Type BROADCAST, Cost: 10 Transmit Delay is 1 sec, State BDR, Priority 1 Designated Router (ID) 192.168.4.1, Interface address 10.6.11.2 Backup Designated router (ID) 10.6.11.1, Interface address 10.6.11.1 Timer intervals configured, Hello 10, Dead 40, Wait 40, Retransmit 5 oob-resync timeout 40 Hello due in 0:00:03 Supports Link-local Signaling (LLS) Cisco NSF helper support enabled IETF NSF helper support enabled Index 1/2, flood queue length 0 Next 0x0(0)/0x0(0)Last flood scan length is 1, maximum is 2 Last flood scan time is 0 msec, maximum is 0 msec

Neighbor Count is 1, Adjacent neighbor count is 1 Adjacent with neighbor 192.168.4.1 (Designated Router) Suppress hello for 0 neighbor(s) Cryptographic authentication enabled Youngest key id is 1

ospf 데이터베이스 표시

이 명령에는 OSPF의 LSA(Link State Advertisement) 유형에 대한 추가 정보가 있습니다. 출력이 복 잡하고 더 심층적인 트러블슈팅에만 도움이 됩니다.

LSA는 OSPF가 전체 라우팅 테이블을 전송하는 대신 디바이스 간에 정보 및 업데이트를 교환하는 방식입니다.

가장 일반적인 LSA 유형은 다음과 같습니다.

Type 1 - Router Link States - Advertising 라우터의 라우터 ID

Type 2 - Network Link States(유형 2 - 네트워크 링크 상태) - Designated Router(전용 라우터)와 동 일한 링크에서 연결된 인터페이스.

Type 3 - Summary Network Link States - ABR(Area Border Router)에 의해 이 영역에 삽입된 영역 간 경로입니다.

Type 4 - Summary ASB Link States - ASBR(Autonomous System Border Router)의 라우터 ID.

Type 5 - AS External Link States - ASBR에서 학습한 외부 경로.

이를 염두에 두고 이 명령의 출력을 Internal FTD 예에서 해석할 수 있습니다.

- 데이터베이스는 영역별로 표시됩니다.
- 링크 ID 열에는 주목할 중요한 정보가 포함되어 있습니다.
- 앞에서 설명한 것처럼 Type 1은 영역에 있는 각 디바이스의 라우터 ID를, Type 2는 각 서브넷 링크의 DR을 표시합니다. 이 경우 영역 0의 경우 10.3.11.1, 영역 1의 경우 10.6.11.2입니다.
- Type 3은 Area 0의 경우 ABR 10.6.11.0, Area 1의 경우 10.3.11.0으로 각 영역에 주입된 영역 간 경로를 나타낸다.
- 유형 4는 ASBR의 라우터 ID를 보여줍니다. 영역 1에서는 10.3.11.1 디바이스가 프로세스의 ASBR인 것으로 간주합니다.
- Type 5는 ASBR에 의해 재배포된 경로를 보여줍니다. 이 경우 외부 경로는 10.5.11.0, 10.5.11.32, 10.5.11.64의 세 가지입니다.

<#root>

Internal-FTD#

show ospf database

|             | Router Link Sta                  | tes (Area 0) |            |                     |  |  |  |
|-------------|----------------------------------|--------------|------------|---------------------|--|--|--|
| Link ID     | ADV Router                       | Age          | Seq#       | Checksum Link count |  |  |  |
| 10.3.11.1   | 10.3.11.1                        | 234          | 0x8000002b | 0x4c4d 1            |  |  |  |
| 10.6.11.1   | 10.6.11.1                        | 187          | 0x8000002e | 0x157b 1            |  |  |  |
|             | Net Link States                  | (Area 0)     |            |                     |  |  |  |
| Link ID     | ADV Router                       | Age          | Seq#       | Checksum            |  |  |  |
| 10.3.11.1   | 10.3.11.1                        | 234          | 0x80000029 | 0x7f2b              |  |  |  |
|             | Summary Net Link States (Area 0) |              |            |                     |  |  |  |
| Link ID     | ADV Router                       | Age          | Seq#       | Checksum            |  |  |  |
| 10.6.11.0   | 10.6.11.1                        | 187          | 0x8000002a | 0x7959              |  |  |  |
|             | Router Link States (Area 1)      |              |            |                     |  |  |  |
| Link ID     | ADV Router                       | Age          | Seq#       | Checksum Link count |  |  |  |
| 10.6.11.1   | 10.6.11.1                        | 187          | 0x8000002c | 0x513b 1            |  |  |  |
| 192.168.4.1 | 192.168.4.1                      | 1758         | 0x8000002a | 0x70f1 2            |  |  |  |
|             | Net Link States (Area 1)         |              |            |                     |  |  |  |
| Link ID     | ADV Router                       | Age          | Seq#       | Checksum            |  |  |  |
| 10.6.11.2   | 192.168.4.1                      | 1759         | 0x80000028 | 0xd725              |  |  |  |
|             | Summary Net Link States (Area 1) |              |            |                     |  |  |  |
| Link ID     | ADV Router                       | Age          | Seq#       | Checksum            |  |  |  |
| 10.3.11.0   | 10.6.11.1                        | 189          | 0x80000029 | 0x9f37              |  |  |  |
|             | Summary ASB Link States (Area 1) |              |            |                     |  |  |  |
| Link ID     | ADV Router                       | Age          | Seq#       | Checksum            |  |  |  |
| 10.3.11.1   | 10.6.11.1                        | 189          | 0x80000029 | 0x874d              |  |  |  |
|             | Type-5 AS External Link States   |              |            |                     |  |  |  |
| Link ID     | ADV Router                       | Age          | Seq#       | Checksum Tag        |  |  |  |
| 10.5.11.0   | 10.3.11.1                        | 1726         | 0x80000028 | 0x152b 311          |  |  |  |
| 10.5.11.32  | 10.3.11.1                        | 1726         | 0x80000028 | 0xd34c 311          |  |  |  |
| 10.5.11.64  | 10.3.11.1                        | 1726         | 0x80000028 | 0x926d 311          |  |  |  |

### 관련 정보

- <u>Cisco 기술 지원 및 다운로드</u>
- <u>OSPF(Open Shortest Path First) 이해 설계 가이드</u>

이 번역에 관하여

Cisco는 전 세계 사용자에게 다양한 언어로 지원 콘텐츠를 제공하기 위해 기계 번역 기술과 수작업 번역을 병행하여 이 문서를 번역했습니다. 아무리 품질이 높은 기계 번역이라도 전문 번역가의 번 역 결과물만큼 정확하지는 않습니다. Cisco Systems, Inc.는 이 같은 번역에 대해 어떠한 책임도 지지 않으며 항상 원본 영문 문서(링크 제공됨)를 참조할 것을 권장합니다.